# LINE簡単予約の仕方

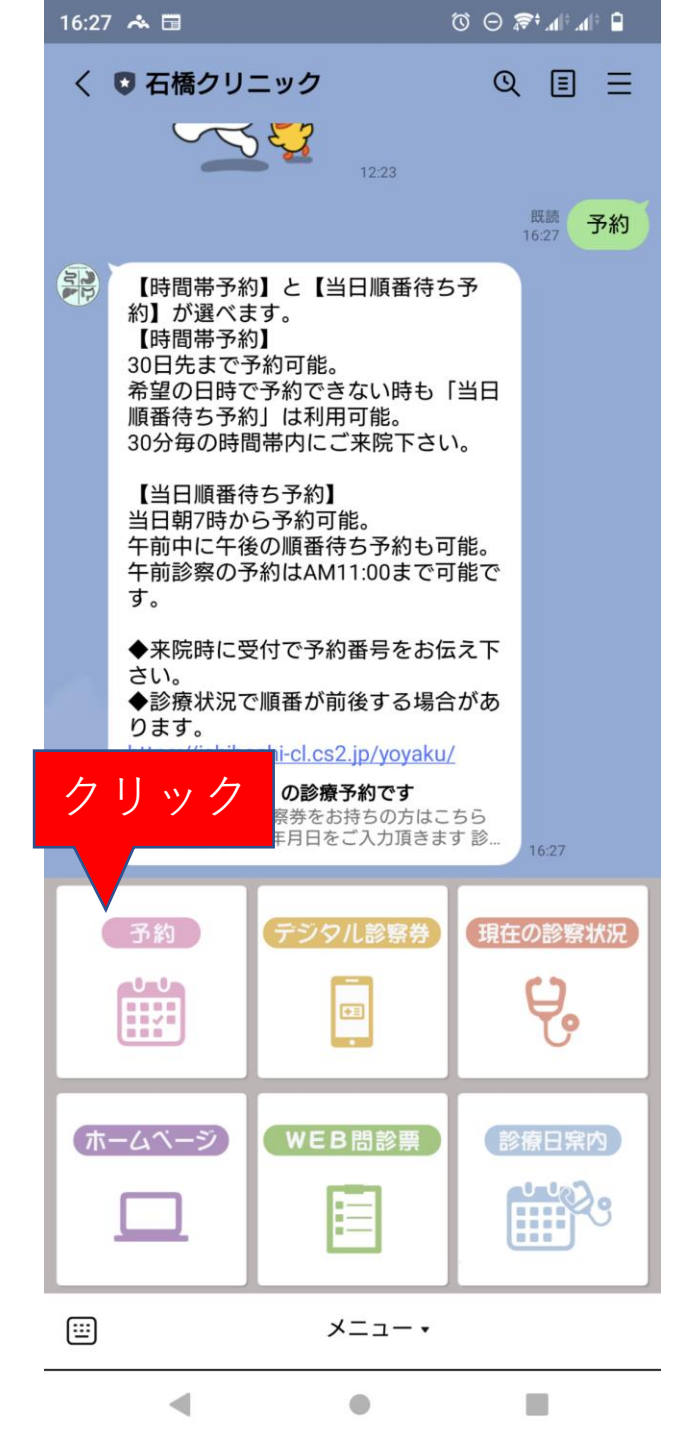

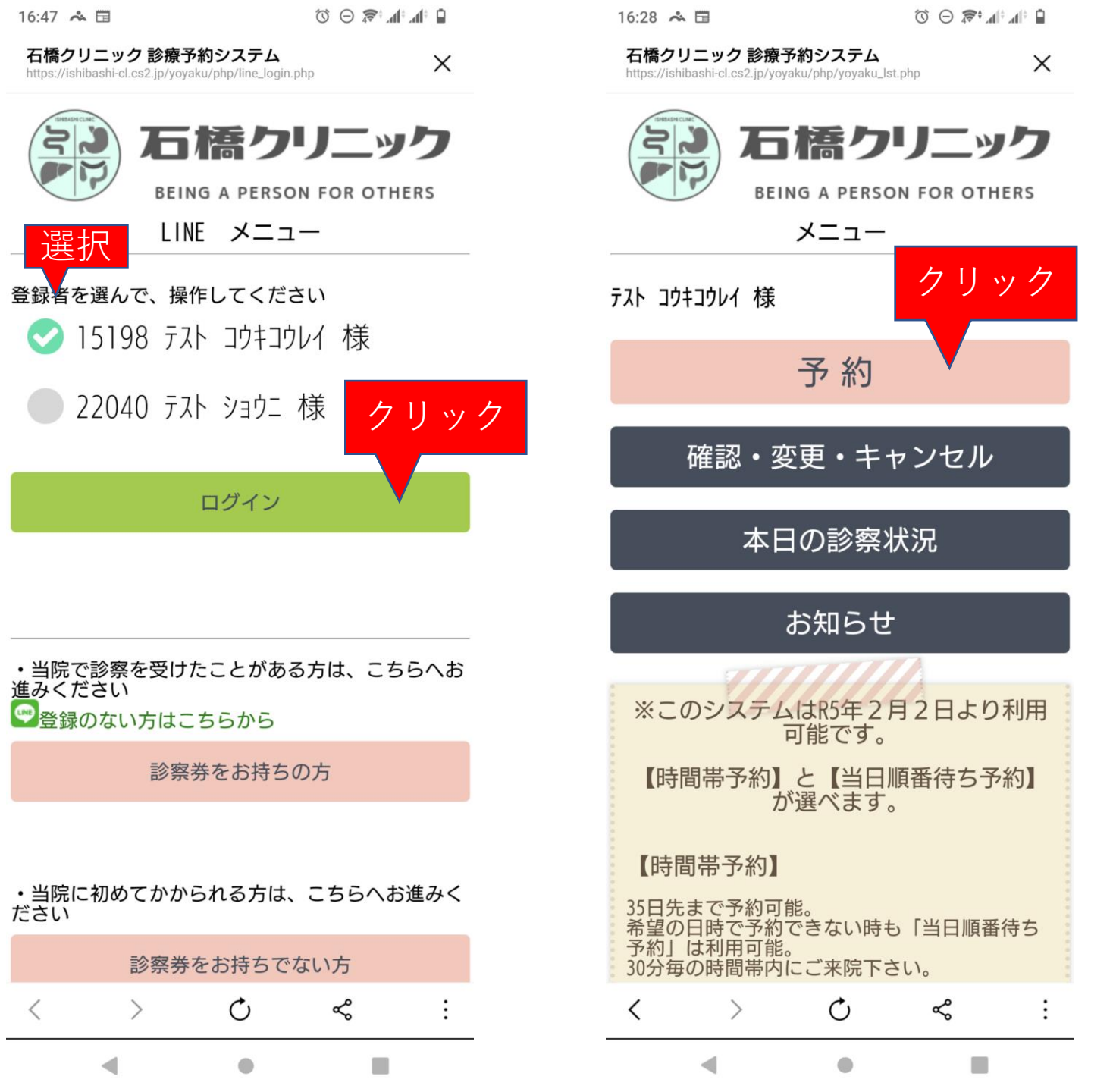

 $\times$ 

石橋クリニック 診療予約システム https://ishibashi-cl.cs2.jp/yoyaku/php/select\_category.php

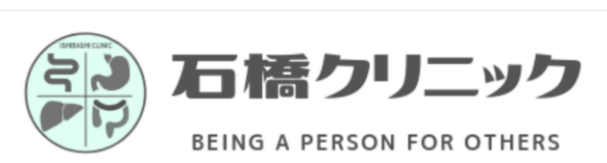

行為選択

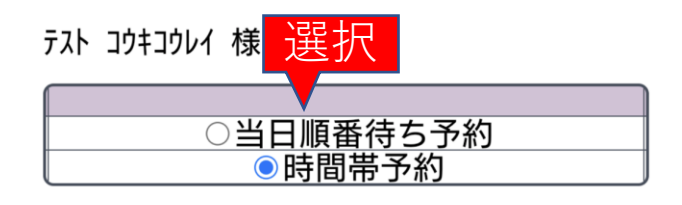

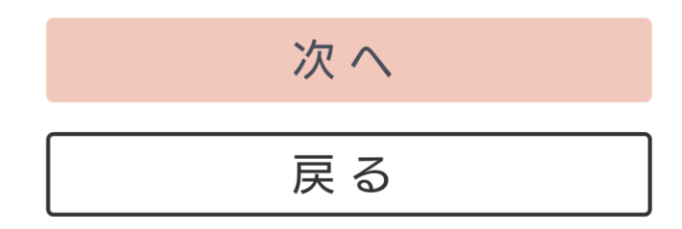

Ċ

Ľ

 $\geq$ 

-

<

16:29 🚓 🖽

 $\times$ 

石橋クリニック 診療予約システム https://ishibashi-cl.cs2.jp/yoyaku/php/select\_tm\_band.php

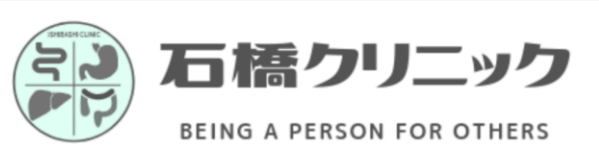

日付と時間帯の選択

### テスト コウキコウレイ 様

| 登録する内容<br>科目時間帯予約 石橋 |    |    |    |   |   |   |    |    |    |    |
|----------------------|----|----|----|---|---|---|----|----|----|----|
| 日\時                  | 08 | 09 | 10 | 選 | 浙 | 1 | 14 | 15 | 16 | 17 |
| 02/01 (7k)           | _  | -  | _  |   | - | - | -  | -  | -  | -  |
| 02/02(木)             | Ο  | 0  | Ο  | ð | - | _ | _  | Ο  | 0  | -  |
| 02/03(金)             | Ō  | Õ  | Õ  | Õ | - | - | _  | Õ  | Õ  | -  |
| 02/04 (±)            | Ō  | Ō  | Ō  | Ō | - | - | -  | -  | -  | -  |
| 02/05(日)             | -  | _  | _  | _ | _ | - | _  | -  | _  | -  |
| 02/06(月)             | Ο  | Ο  | Ο  | Ο | - | _ | _  | Ο  | Ο  | -  |
| 02/07(火)             | O  | O  | O  | O | - | - | -  | O  | O  | -  |
| 02/08(7k)            | -  | -  | _  | _ | - | - | _  | -  | -  | -  |
| 02/09(木)             | Ο  | 0  | Ο  | Ο | - | - | _  | 0  | 0  | -  |
| 02/10(金)             | Ō  | O  | Ō  | O | - | - | -  | O  | O  | -  |
| 02/11(±)             | -  | _  | _  | _ | - | - | _  | -  | _  | -  |
| 02/12(日)             | -  | _  | _  | _ | - | - | _  | -  | _  | -  |
| 02/13(月)             | 0  | 0  | 0  | Ο | - | _ | _  | 0  | 0  | -  |
| 02/14(火)             | 0  | 0  | 0  | Ο | - | - | -  | Ο  | 0  | -  |
| 02/15(水)             | -  | _  | _  | _ | - | - | _  | -  | _  | -  |
| 02/16(木)             | 0  | 0  | Ο  | Ο | - | - | _  | 0  | 0  | -  |
| 02/17(金)             | 0  | 0  | 0  | Ο | - | - | -  | 0  | 0  | -  |
| 02/18(±)             | 0  | 0  | Ο  | Ο | - | - | -  | -  | -  | -  |
| 02/19(日)             | -  | _  | _  | _ | - | - | -  | -  | _  | -  |
| 02/20(月)             | 0  | 0  | 0  | Ο | - | - | _  | 0  | 0  | -  |
| 02/21(火)             | 0  | Ο  | Ο  | Ο | - | - | -  | 0  | 0  | -  |
| 02/22(7K)            | -  | _  | _  | _ | - | - | -  | -  | -  | -  |
| 02/23(木)             | _  | _  | _  | _ | - | - | _  | -  | _  | -  |
| 02/24(金)             | 0  | 0  | 0  | Ο | - | - | -  | 0  | 0  | -  |
| <                    | >  |    |    | Ċ |   |   | Ľ  |    |    | ÷  |
|                      |    |    |    |   |   |   |    |    |    |    |

16:29 🐣 🛅

石橋クリニック 診療予約システム https://ishibashi-cl.cs2.jp/yoyaku/php/select\_time.php  $\times$ 

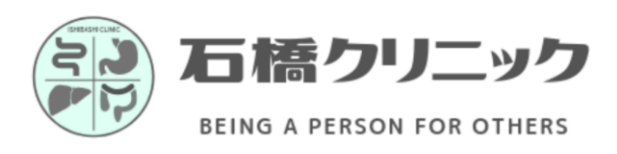

日付と時間の選択

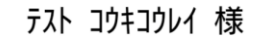

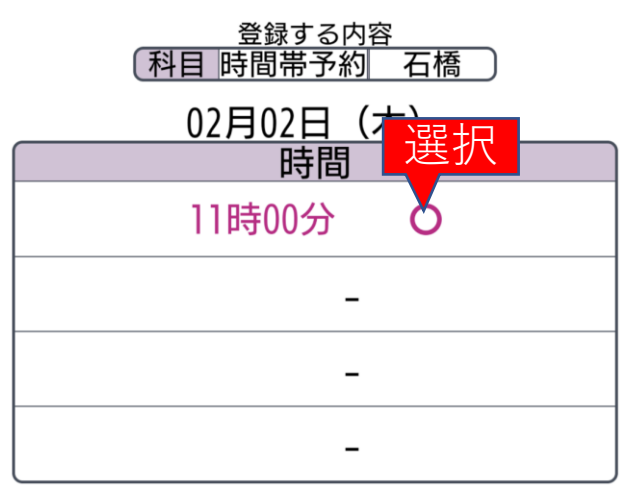

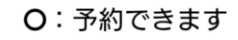

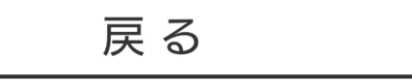

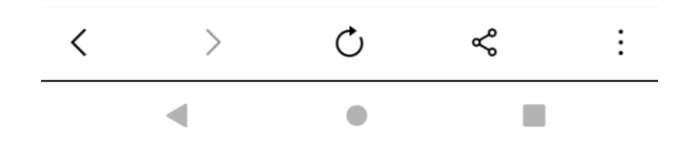

🗎 🛍 🖍 👘 📚 🕒 🗭

X

石橋クリニック 診療予約システム https://ishibashi-cl.cs2.jp/yoyaku/php/yoyaku\_decide.php

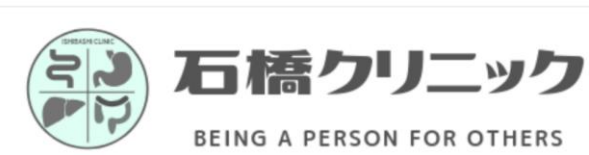

メール送信の選択

テスト コウキコウレイ 様

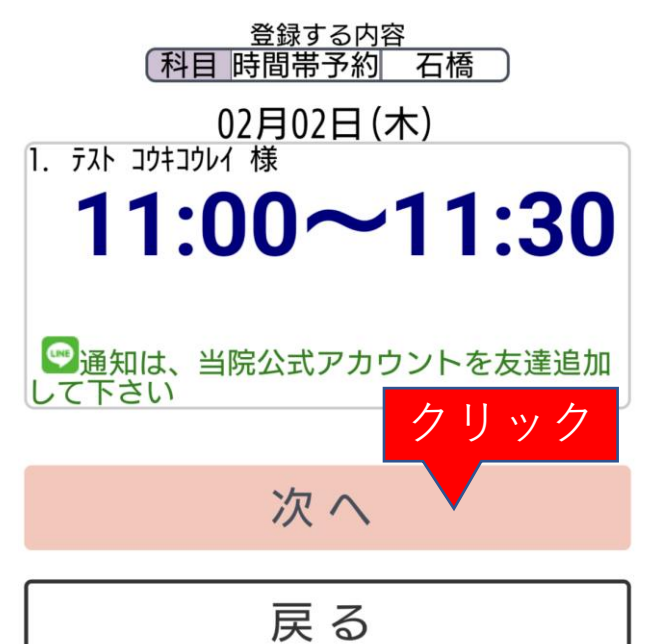

16:30 🚓 🖽

 $\times$ 

石橋クリニック 診療予約システム https://ishibashi-cl.cs2.jp/yoyaku/php/yoyaku\_confirm.php

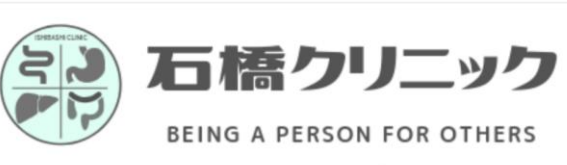

予約内容の確認

#### テスト コウキコウレイ 様

| 1 予約者    | テスト コウキコウレイ 様           |
|----------|-------------------------|
| 時間       | 02月02日(木) 11時00分~11時30分 |
| お知らせ     | 受け取らない                  |
| 以上の内容で   | 予約をお取りします。よろしければ        |
| 注) 予約    | がタノを押してくたさい。            |
| VEV USW1 | クリック                    |
|          | 又约                      |
|          | עה יר                   |
|          |                         |
|          | 戸 ス                     |
|          |                         |
|          | 10.                     |

16:30 뗵 🛧 🖽

いて

石橋クリニック 診療予約システム https://ishibashi-cl.cs2.jp/yoyaku/php/yoyaku\_set.php ×

石橋クリニック

BEING A PERSON FOR OTHERS

予約の登録完了

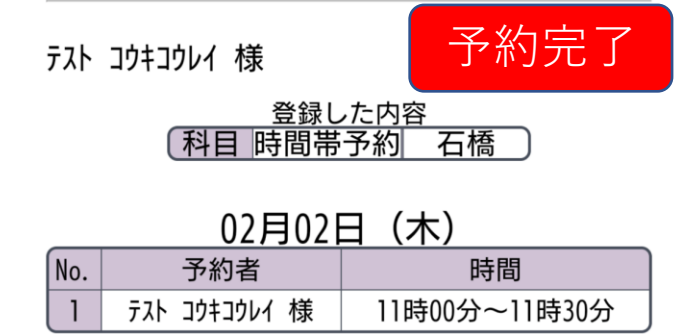

以上の内容で予約しました。

メニューヘ

C > Ľ > C Ľ Ċ ኆ : < >< -۲ -۲ ◀ 

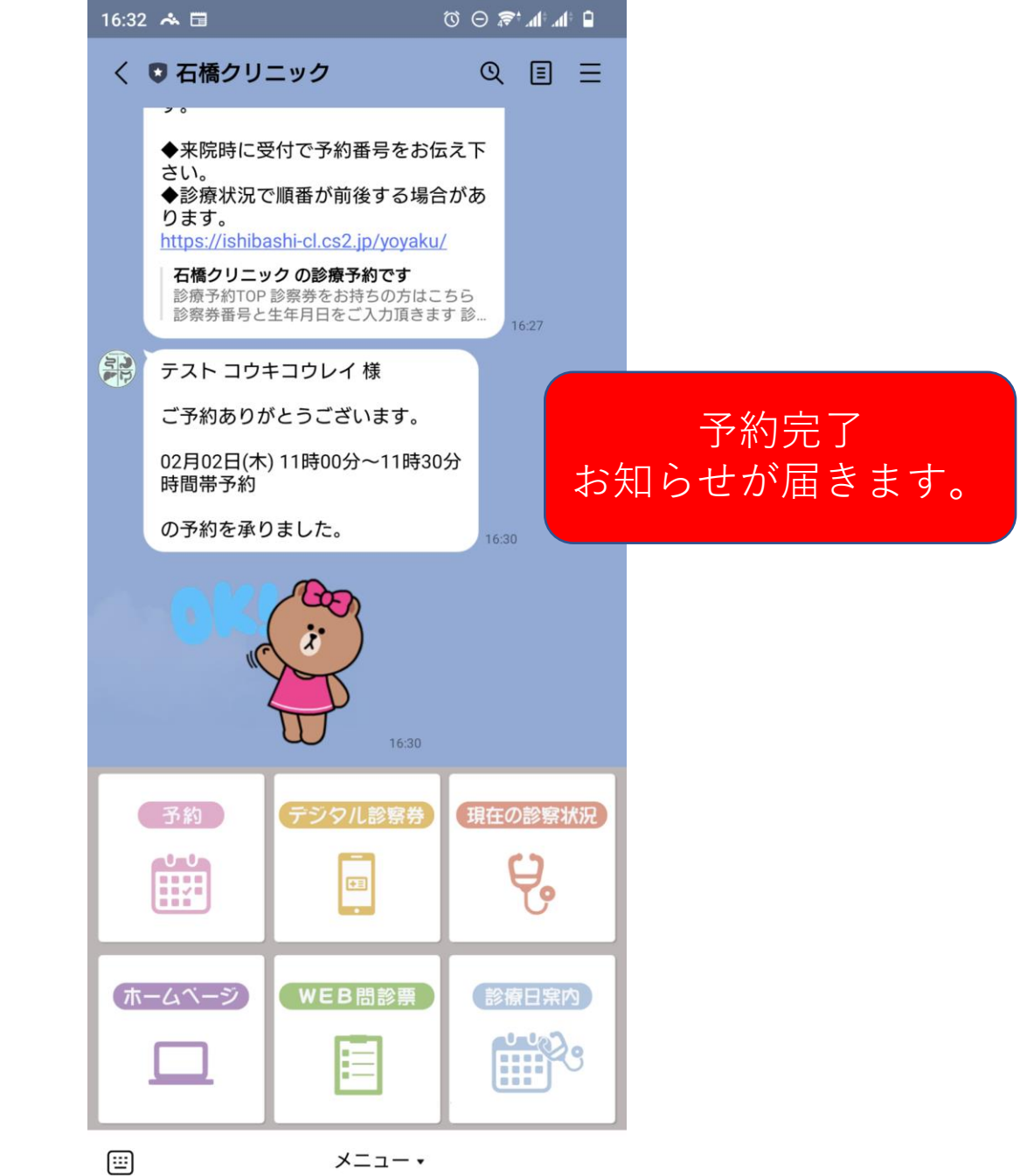

メニュー・

• ۲

予約変更・キャンセルの仕方

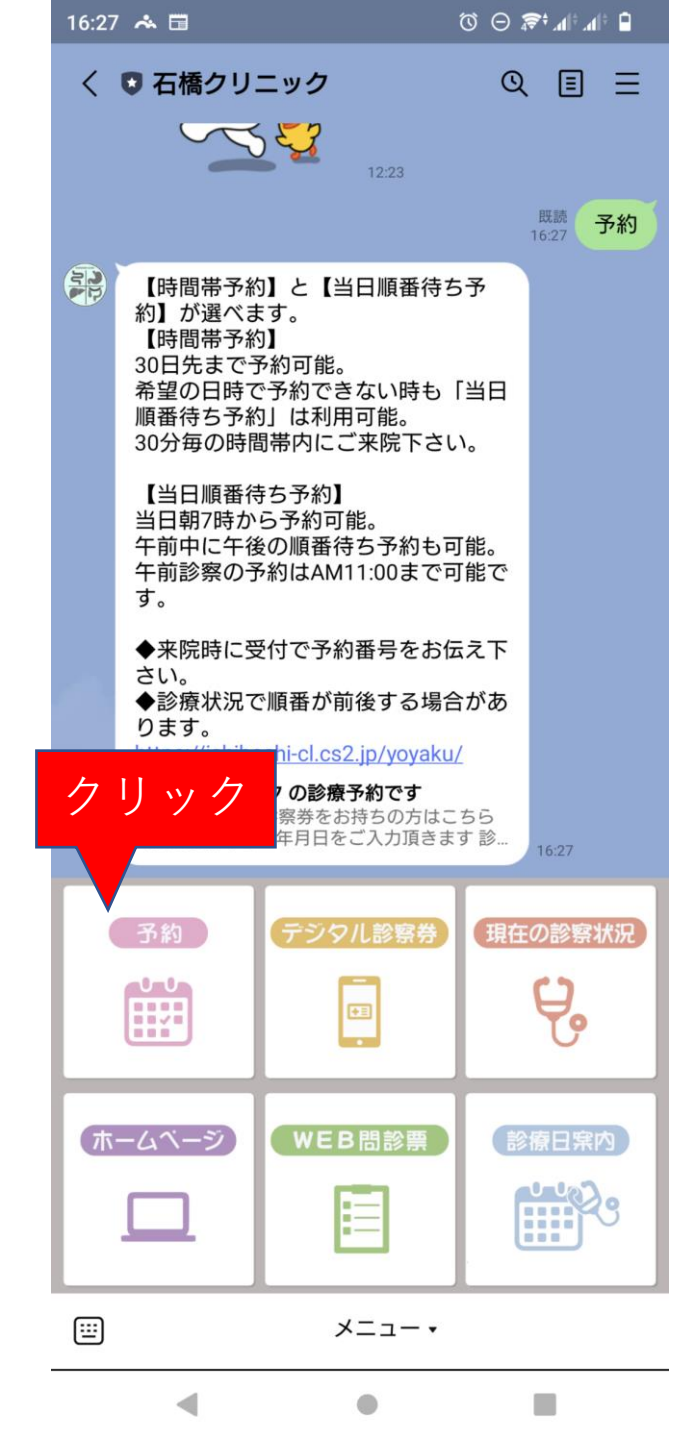

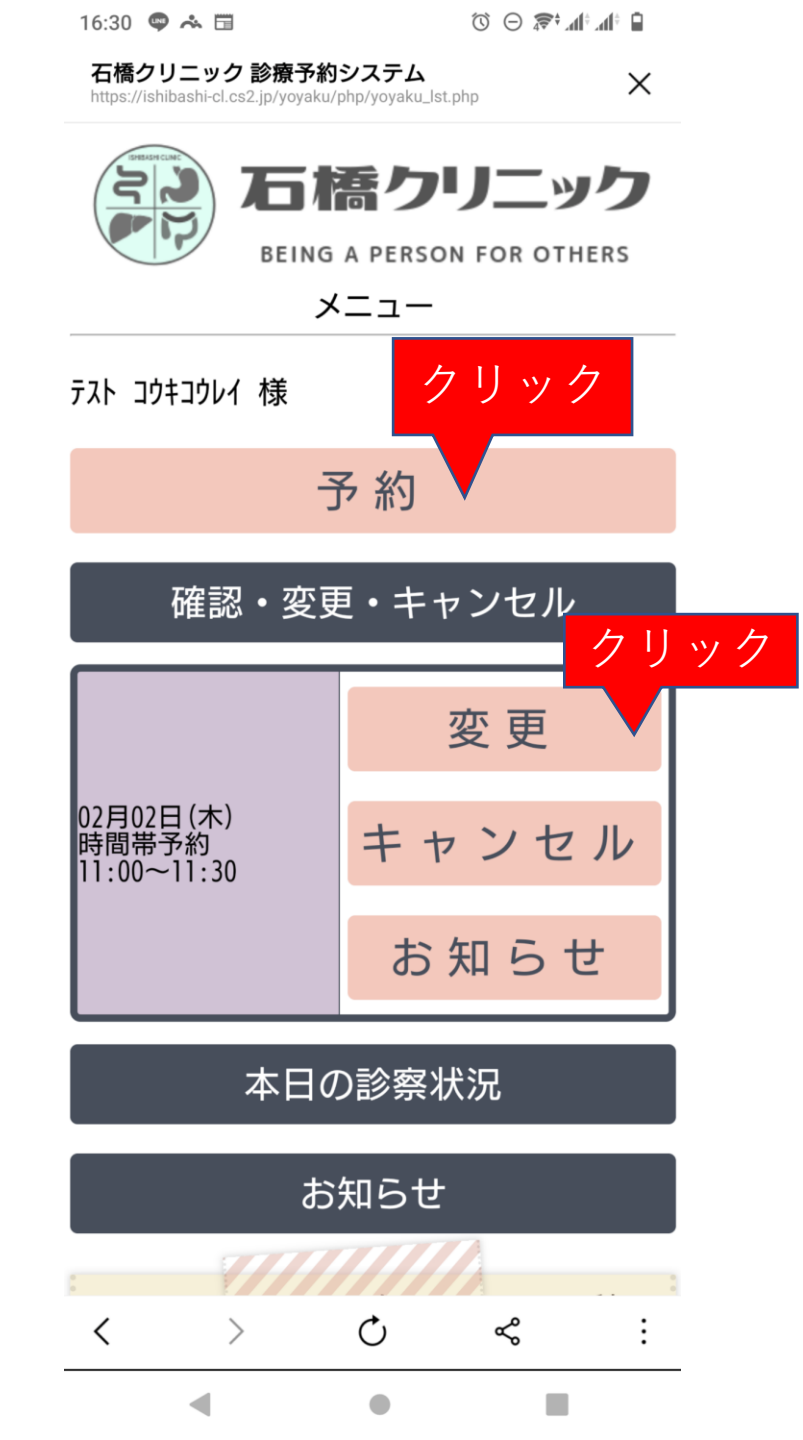

16:31 🗢 🚓 🖬 🗇 🗇 🖓 🗇

石橋クリニック 診療予約システム https://ishibashi-cl.cs2.jp/yoyaku/php/select\_category.php

を を を を を た た た た の り し し 、 の う し に ッ ク し に ッ ク し に ッ ク し に ッ ク し に ッ ク し に ッ ク し に ッ ク

Х

行為選択

テスト コウキコウレイ 様

| 変更する前                      | うの内容  |    |
|----------------------------|-------|----|
| 日時                         |       |    |
| 02月02日(木)<br>11時00分~11時30分 | 時間帯予約 | 石橋 |

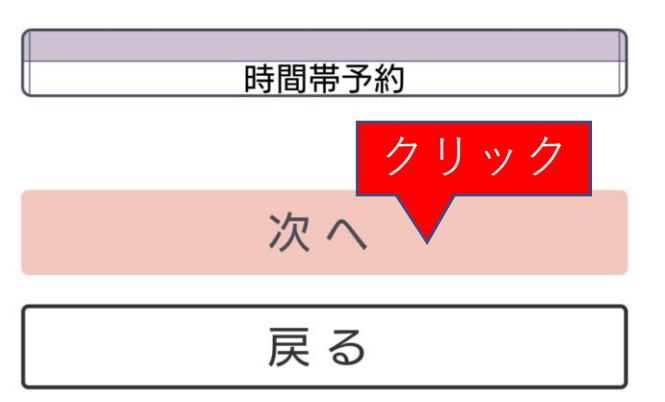

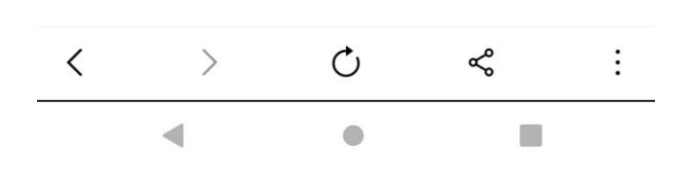

X

石橋クリニック 診療予約システム https://ishibashi-cl.cs2.jp/yoyaku/php/select\_tm\_band.php

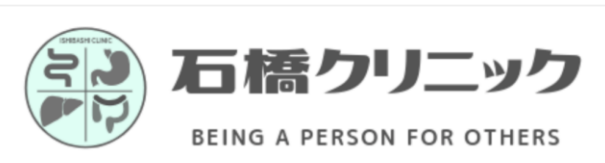

日付と時間帯の選択

#### テスト コウキコウレイ 様

| 変更する前の                     | の内容   |    |
|----------------------------|-------|----|
| 日時                         | 科目    |    |
| 02月02日(木)<br>11時00分~11時30分 | 時間帯予約 | 石橋 |

| ſ         | 科  | 38 | 変更   | する<br>帯子 | 5内容 | <u>容</u><br>不 | 橋  |   |   |   |
|-----------|----|----|------|----------|-----|---------------|----|---|---|---|
| ```       |    |    | 51-5 |          | 1.5 |               |    |   |   |   |
| 日\時       | 08 | 09 | 10   | 11       | 12  | 13            | 14 | 进 | 扒 |   |
| 02/01 (水) | -  | -  | -    | -        | -   | -             | _  |   | - | - |
| 02/02(木)  | 0  | 0  | 0    | 0        | -   | -             | -  | Ö | 0 | - |
| 02/03(金)  | 0  | 0  | 0    | 0        | -   | -             | _  | 0 | 0 | _ |
| 02/04 (±) | 0  | 0  | 0    | 0        | -   | _             | -  | _ | - | - |
| 02/05 (日) | -  | -  | -    | -        | -   | -             | -  | - | - | - |
| 02/06(月)  | 0  | 0  | 0    | 0        | -   | -             | -  | 0 | 0 | - |
| 02/07(火)  | 0  | 0  | 0    | 0        | -   | -             | -  | 0 | 0 | - |
| 02/08(水)  | -  | -  | -    | -        | -   | -             | -  | _ | - | - |
| 02/09(木)  | 0  | 0  | 0    | 0        | -   | -             | -  | 0 | 0 | - |
| 02/10(金)  | 0  | 0  | 0    | 0        | -   | -             | -  | 0 | 0 | - |
| 02/11(±)  | -  | -  | -    | -        | -   | -             | -  | - | - | - |
| 02/12(日)  | -  | -  | _    | _        | -   | -             | -  | _ | - | _ |
| 02/13(月)  | 0  | 0  | 0    | 0        | -   | -             | -  | 0 | 0 | - |
| 02/14(火)  | 0  | 0  | 0    | 0        | -   | -             | -  | 0 | 0 | - |
| 02/15(水)  | -  | -  | -    | -        | -   | -             | -  | - | - | - |
| 02/16(木)  | 0  | 0  | 0    | 0        | -   | -             | -  | 0 | 0 | - |
| 02/17(金)  | 0  | 0  | 0    | 0        | -   | -             | -  | 0 | 0 | - |
| 02/18(±)  | 0  | 0  | 0    | 0        | -   | -             | -  | - | - | - |
| 02/19(日)  | _  | _  | _    | _        | _   | _             | _  | _ | _ | _ |
| <         | >  |    |      | Ç        |     |               | Ľ  |   |   | ÷ |
|           |    |    |      |          | )   |               |    |   |   |   |

|--|

🗎 🛍 🖍 👘 😴 🖸 🗭

 $\times$ 

石橋クリニック 診療予約システム https://ishibashi-cl.cs2.jp/yoyaku/php/yoyaku\_lst.php

を を た た た た ち り し 、 ッ ク し に ッ ク し に ッ ク し に ッ ク し に ッ ク し こ ッ ク

## メニュー

| テスト コウキコウレイ 様 | クリック |
|---------------|------|
|               | 予約   |

確認・変更・キャンセル

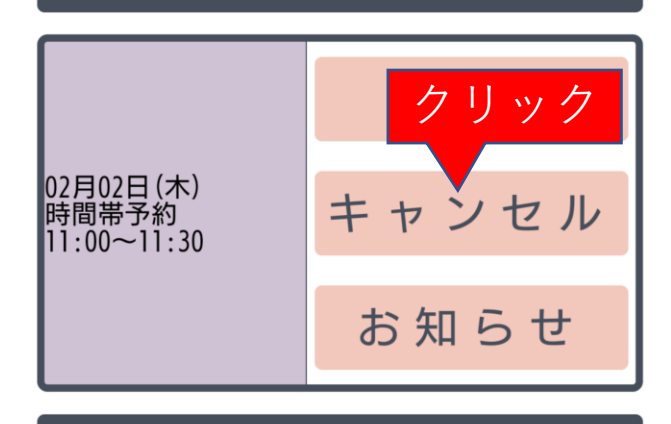

本日の診察状況

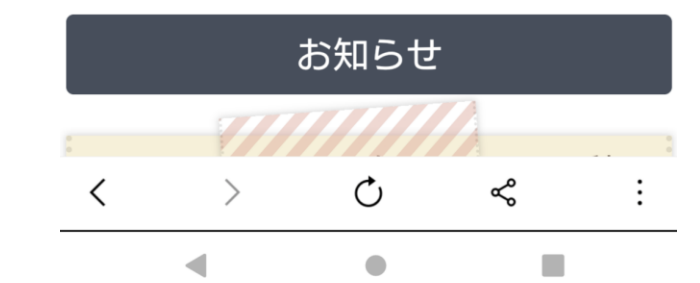

16:31 🗢 🛧 🖬 🛛 🛈 🖂 🛜 🕯 🖬

石橋クリニック 診療予約システム https://ishibashi-cl.cs2.jp/yoyaku/php/cancel\_confirm.php

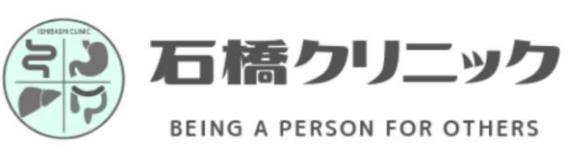

 $\times$ 

キャンセルの確認

| テスト コウキコウレイ 様                    |             |    |  |  |  |  |  |
|----------------------------------|-------------|----|--|--|--|--|--|
| キャンセルする内容                        |             |    |  |  |  |  |  |
| 日付<br>02月02日(木)<br>11時00分~11時30分 | 科目<br>時間帯予約 | 石橋 |  |  |  |  |  |

上記の予約をキャンセルしますか?

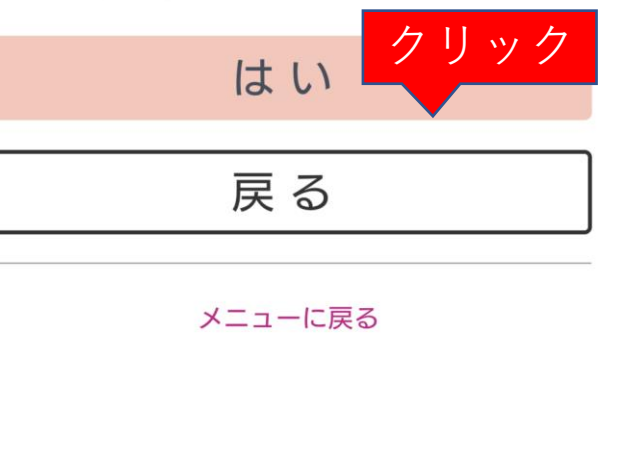

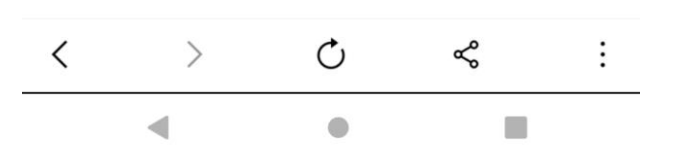